## security group

dit document beschrijft security groups in Azure. Net als in AWS zijn dit virtuele firewall die verkeer vanaf en naar vms instellen.

## een security groep aanmaken

- 1. meld aan op je Azure portal
- 2. typ network sec in het zoekvenster, +Add
- 3. Subscription: Free Trial
- 4. **Resource group**: selecteer de groep waaraan je de security group wilt toekennen:

| Project details                                         |                                                                    |                       |
|---------------------------------------------------------|--------------------------------------------------------------------|-----------------------|
| Select the subscription to manage de<br>your resources. | ployed resources and costs. Use resource groups like folders to on | ganize and manage all |
| Subscription * ①                                        | Free Trial                                                         | ~                     |
| Resource group * 🛈                                      | Select existing                                                    | ~                     |
|                                                         | installatie                                                        |                       |
| Instance details                                        | perimeter                                                          |                       |
| Virtual machine name * 🛈                                | servers                                                            |                       |
| Region * 💿                                              | testing                                                            |                       |
| Availability options ①                                  | No infrastructure redundancy required                              | ~                     |

- 5. Name: geef een betekenisvolle naam
- 6. **Region**: (Europe)West-Europe,
- 7. Review + Create
- 8. klik: Go to resource
- 9. kies: inbound security rules, +Add:
  - 1. beperk het verkeer tussen vnets
  - 2. vul **source** ip/netwerk, **destinaton** port (range) en **protocol** in, gebruikmakend van standaard naamgeving
- 10. kies: outbound security rules, +Add
  - 1. vul **source** ip/netwerk, **destinaton** port (range) en **protocol** in, gebruikmakend van standaard naamgeving

## een security groep toekennen

sg zijn verbonden aan network interfaces. Je kan slechts(!) 1 security groep aan een netwerk kaart hangen

1. meld aan op je Azure portal

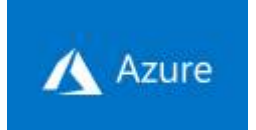

- 2. typ network int in het zoekvenster, +Add
- 3. selecteer de NIC
- 4. Settings > Network security group
- 5. kies: Edit en selecteer de gewenste security group, Save

## meer info

voeg hier linken toe naar verdere uitleg

azure

From: https://louslab.be/ - **Lou's lab** 

Permanent link: https://louslab.be/doku.php?id=azure:security\_groep

Last update: 2024/11/16 18:14

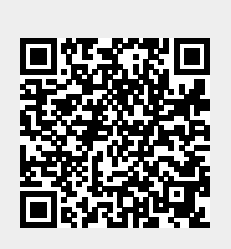